## ПАМЯТКА ПО РЕГИСТРАЦИИ ЛИЧНОГО КАБИНЕТА РОДИТЕЛЯ (законного представителя) в Навигаторе дополнительного образования детей Иркутской области

#### УВАЖАЕМЫЕ РОДИТЕЛИ!

На информационном сайте «Навигатор дополнительного образования Иркутской области» (далее – Навигатор) Вы можете подавать заявки на интересующие Вас программы дополнительного образования детей.

Для этого Вам необходимо зарегистрировать личный кабинет.

### РЕГИСТРАЦИЯ

Используя техническое электронное устройство для обработки данных (компьютер, смартфон) необходимо войти в ГИС АО «Навигатор» через поисковую систему или, пройдя по ссылке: https://p38.навигатор.дети

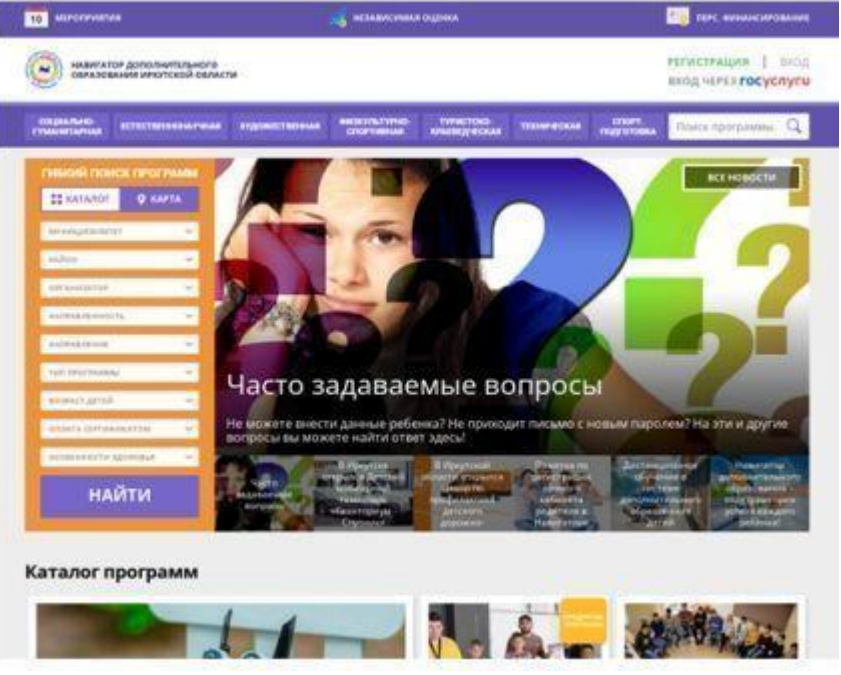

Для регистрации в ГИС АО «Навигатор» необходимо пройти авторизацию (получение прав пользователя в системе), заполнив следующие обязательные поля:

- муниципальное образование (выбирается из списка) по месту проживания; (ГО город, МР район)
- Ф.И.О (родителя);
- номер мобильного телефона;
- действующий адрес электронной почты;
- пароль (формируется самостоятельно).

| CO MANUTATOR DOUGS AND A | ыного<br>А одонсти                                                                                                    | PERMICIPALIWA BIO |
|--------------------------|----------------------------------------------------------------------------------------------------|-------------------|
| TELEVISION INC.          | owno twrote.                                                                                                    | ,                 |
|                          | NAMEDIN'S AND INCOMPANY AND A DRIVEN AND A DRIVEN AND A                                                                                                    |                   |
|                          | MP Sevencesió                                                                                                    |                   |
|                          | reaction and the eventual for constitution area is because we for the set of the set of |                   |
|                          | Vau-ta                                                                                                    |                   |
|                          | BRIGHTE MADE HTM                                                                                                    |                   |
|                          | Volm                                                                                                    |                   |
|                          | MILLIPTE MALE 371-81730                                                                                                    |                   |
|                          | Иванович                                                                                                    |                   |
|                          | видите номет моцильного телиночи для свези тякі овляюття змяско                                                                                                    |                   |
|                          | +7 002.000-11-11                                                                                                    |                   |
|                          | and participants and an advantage and and generalized in                                                                                                    |                   |
|                          | test@yandex.ru                                                                                                    |                   |
|                          | maneurs twents parate and territorial percentent and antegart into                                                                                                    |                   |
|                          |                                                                                                    |                   |
|                          | <ul> <li>А сочиствиете и выражает си засок с правляний конфектерниционских<br/>в составляния составляния</li> </ul>                                                                                                    |                   |
|                          | SAFETHCTPHPOBATSCR                                                                                                    |                   |

Обращаем внимание на важность правильного и корректного ввода личных данных, адреса электронной почты, так как в дальнейшем, именно на указанный адрес, будут приходить уведомления от ГИС АО «Навигатор», а также данные для восстановления пароля, в случае его утери и запроса на восстановление.

Далее следует ознакомиться с Пользовательским соглашением и политикой конфиденциальности, выразить своё согласие с документом, поставив отметку в виде √□ в соответствующее поле (выразить согласие на обработку персональных данных).

| одтверждения       |
|--------------------|
| кции Навигатора не |
|                    |
|                    |
|                    |

После заполнения регистрационной формы и нажатия кнопки «зарегистрироваться» на указанный адрес электронной почты будет направлено системное сообщение от отдела поддержки ГИС АО «Навигатор» для подтверждения электронного адреса. Необходимо пройти по ссылке, указанной в письме, для получения полных прав для работы с системой.

| 2 | A COURT A COURT A                                                   | many Original Management of Source Matteries of Sources -                                                                                                    | . 7 mars                                |
|---|---------------------------------------------------------------------|----------------------------------------------------------------------------------------------------|-----------------------------------------|
|   | ······ · · · · · · · ·                                              |                                                                                                    | Reports Part Reports                    |
|   |                                                                     |                                                                                                    | Arment                                  |
|   |                                                                     |                                                                                                    | - District                              |
| - |                                                                     | Basementel<br>Desenanders, realingante subjerenze minis menore na cregorical insuren<br>Man Cherrent aus and Carmin<br>under USCREICHT Mark Cherr bestallter, wieder weiningen<br>weinische die Start einer Hearterten.<br>C. einer vanne meterenzense, weinige Hearterten anterverstellung<br>ofgestellen Statut-Basemannen | Spinar in Departur, Depar<br>Society of |
|   |                                                                     |                                                                                                    |                                         |
|   |                                                                     |                                                                                                    |                                         |
|   | • •                                                                 | Agent with Strategy                                                                                                    | Supergroups of Autor Lands and Auto-    |
|   | • «                                                                 | ктронная почта подтверждена.                                                                                                    |                                         |
|   | • •<br>спасибо: эле<br>Теперь вы мо<br>комментарии                  | ктронная почта подтверждена.<br>жете редактировать свой профиль, ост                                                                                                    | авлять заявки, отзывы и                 |
|   | • •<br>спасибо: эле<br>Теперь вы мо<br>комментарии<br>Перейта внави | ктронная почта подтверждена.<br>жете редактировать свой профиль, ост                                                                                                    | авлять заявки, отзывы и                 |

### Процесс подтверждения регистрации обязателен! Поздравляем! Вы успешно зарегистрировались в Навигаторе!

# ЛИЧНЫЙ КАБИНЕТ ПОЛЬЗОВАТЕЛЯ

После регистрации в ГИС АО «Навигатор» родителю (законному представителю) будет предоставлен доступ в личный кабинет, в котором необходимо добавить данные детей в разделе «Дети»: ФИО и дату рождения.

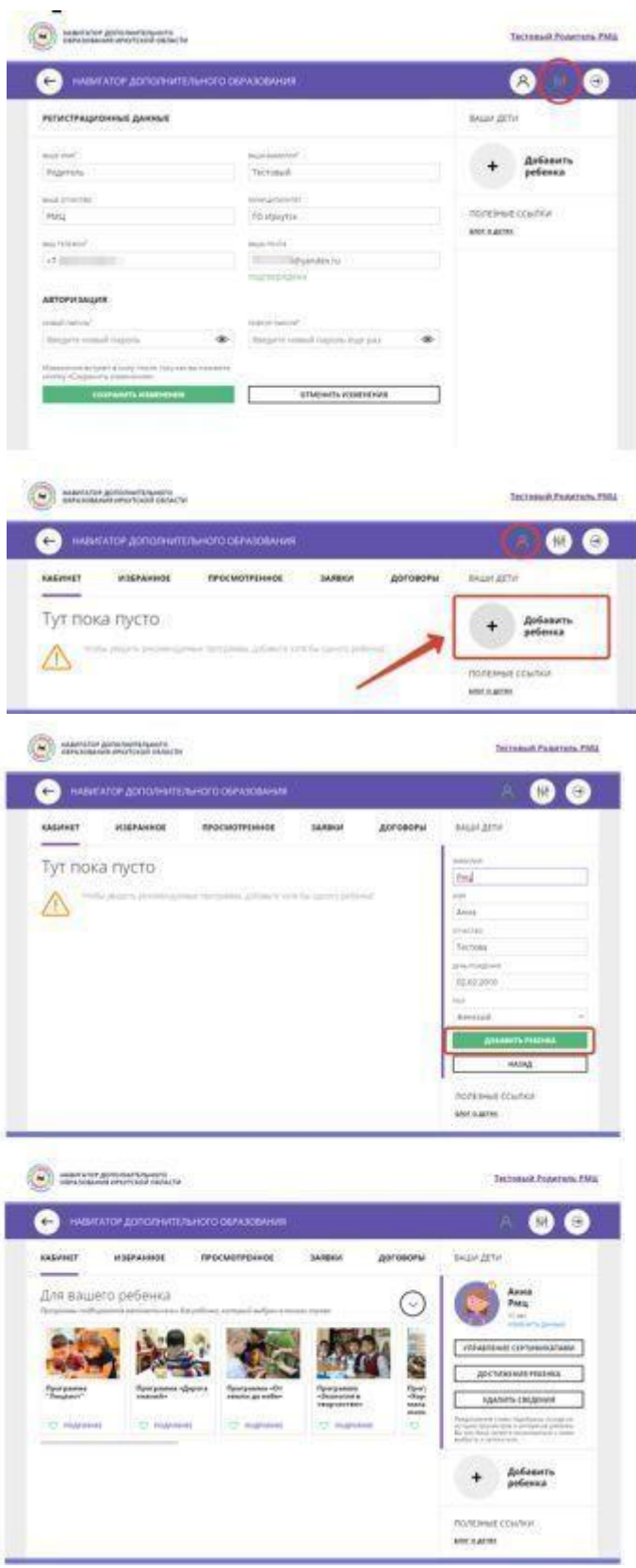

Зайдя в «Управление сертификатами», Вы можете отправить заявку на получение сертификата учета с помощью нажатия кнопки «Получить сертификат».

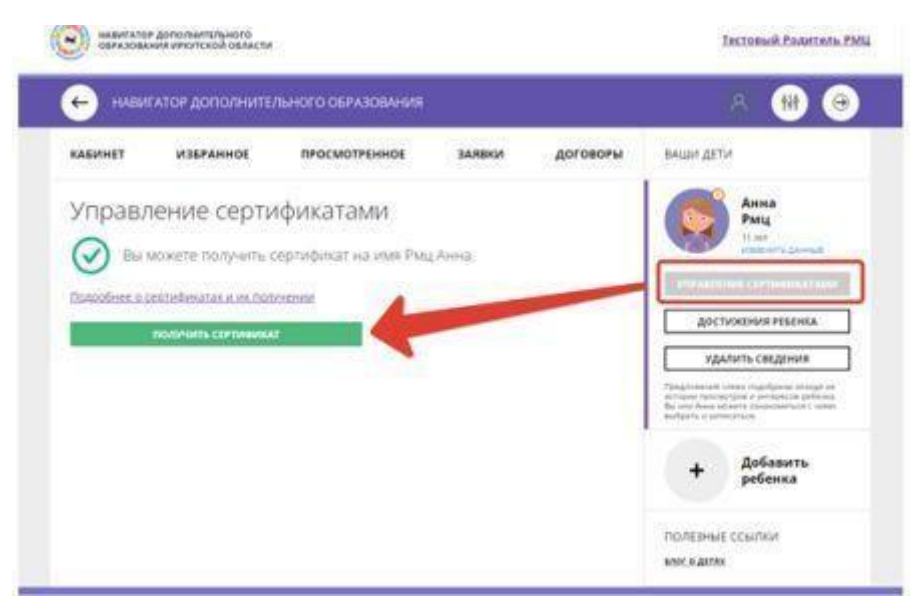

После этого ребенок получает реестровую запись в системе ГИС АО «Навигатор» - сертификат учёта на дополнительное образование детей.

| KAEMHET    | ИЗБРАННОЕ        | просмотренное        | DAREKM       | договоры | ваши дет                                                                        | и                                                                                                    |
|------------|------------------|----------------------|--------------|----------|---------------------------------------------------------------------------------|----------------------------------------------------------------------------------------------------|
| Управл     | ение серти       | ификатами            |              |          | R                                                                               | Анна<br>Рмц                                                                                             |
|            | вы получия       | ли сертификат на имя |              |          |                                                                                 | 11 and<br>planting planned                                                                              |
|            | Рмц Анна         |                      |              |          | and the                                                                         | en (e presentate                                                                                        |
|            | Сертифика        | r.Nic                |              |          | Aoc                                                                             | DOKENICA PERENIKA                                                                                       |
| -          | Пертификат н     | е активирована       |              |          | УД/                                                                             | чиль сведения                                                                                           |
| 0          | 19               |                      |              |          | Paragereninem<br>et regaler regeler<br>Gar vers Arian et<br>darfejerin, et self | (New regulations of ege on<br>erands overlaps or present<br>overlap (new present) (A1) when<br>etch (A) |
| Для актива | ции сертификата. | пожалуйста, подтверд | пе данные ре | 5енка    | -                                                                               |                                                                                                    |

Активирует (подтверждает) сертификат образовательная организация после того, как родитель (законный представитель) обратится лично с документами ребенка (СНИЛС, свидетельство о рождении или паспорт).

Видео–инструкция для родителей по регистрации в ГИС АО «Навигатор» и получении сертификата доступна для просмотра по ссылке: <u>https://youtu.be/Ec1XIR9D2AU</u>

Краткая видео-инструкция с процессом регистрации: https://youtu.be/cWiWlDHAY4w

На главной странице Навигатора родители (законные представители) получают доступ к каталогу программ, на которые ведется запись. В личном кабинете - просмотру истории поданных заявок, редактированию своего профиля, имеют возможность оставить отзывы к программам.

Для записи ребенка на программу удобно использовать форму гибкого поиска программ. Можно задать один или несколько параметров и нажать кнопку «Найти».

| ** КАТАЛОГ           | 🕈 КАРТА |
|----------------------|---------|
| муниципалитет        |         |
| район                |         |
| ФОТАЕЙНАТОР          | ~       |
| направленность       |         |
| направление          | ,       |
| ТИП ПРОГРАММЫ        |         |
| возраст детей        |         |
| оплата сертификатом  |         |
| особенности здоровья |         |
| най                  | ти      |